## Configurer un message sur l'écran de connexion

Publié: 2025-02-13

Vous pouvez ajouter un message personnalisé à l'écran de connexion pour afficher des graphiques et des logos et transmettre des informations aux utilisateurs, telles que les exigences en matière de mot de passe, les déclarations de politique, les liens d'assistance ou les annonces de maintenance.

Voici quelques considérations concernant l'affichage d'un message personnalisé sur l'écran de connexion :

- Vous devez disposer de l'administration du système et des accès privilèges d'utilisateur .
- Le message de l'écran de connexion s'applique uniquement à la console ou à la sonde sur laquelle le message est configuré.
- Le message de l'écran de connexion prend en charge le texte et les graphiques dans Syntaxe Markdown 2, qui est un langage de balisage qui convertit le texte brut en HTML.
- 1. Connectez-vous au système ExtraHop via https://<extrahop-hostname-or-IP-address>.
- 2. Cliquez sur l'icône Paramètres système 🏶 puis cliquez sur **Toute l'administration**.
- 3. À partir du Paramètres de l'appliance section, cliquez sur Message sur l'écran de connexion.
- 4. Cliquez Afficher un message de connexion personnalisé.
- 5. Dans le **Rédacteur** volet, formatez le message et les graphiques souhaités et vérifiez la sortie d'affichage dans le **Aperçu** volet.
- 6. Cliquez Enregistrer les modifications.